## Configuring ZMax.NET for "The Utah Reference Network" (TURN)

By: Mark Silver Date: May 2, 2007

0. Get TURN credentials from:

http://www.turngps.utah.gov/

1. Start FAST Survey. From the "Equip" menu click on "3 Configure Rover"

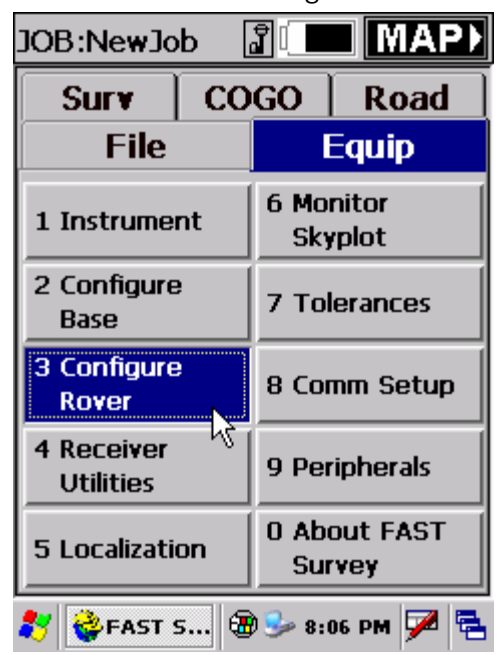

2. Configure the "Parameters" tab. Check "Fast CPD" if you have doubts about correction latency.

| Thales Setup                      | <u>O</u> K | <u>C</u> ancel                        |
|-----------------------------------|------------|---------------------------------------|
| Parameters Re                     | eceiver    | Ports                                 |
| Multipath Type: High: Buildings 🔻 |            |                                       |
| Rod Hgt: 4.022                    |            | ● <u>V</u> ertical<br>● <u>S</u> lant |
| Elevation Mask:                   | 9          |                                       |
| Ambiguity Fixing F                | Parameter  |                                       |
| 99.9=Highest Cor                  | fidence    | •                                     |
| Fast CPD                          |            |                                       |
| 🛃 🎯 FAST S 🤅                      | 8:0        | 8 PM 🏴 🔁                              |

## 3. Configure the 'Receiver' tab.

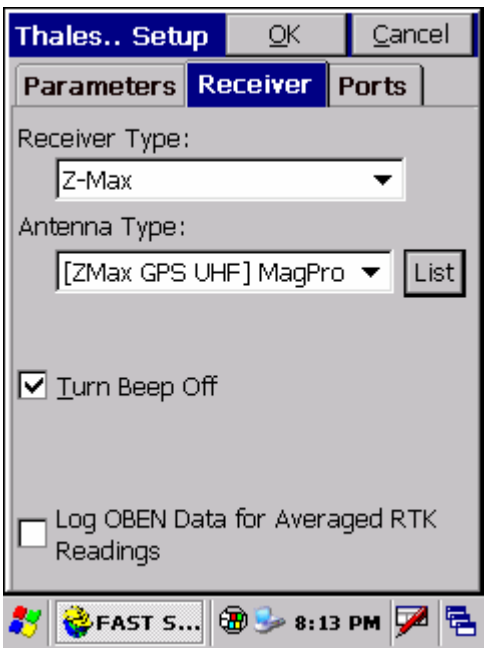

Only check "Log OBEN Data for Averaged RTK Readings" if you plan to use the vectors

in GNSS Solutions. Logging OBEN data slows down averaged readings significantly.

Choose [ZMax GPS UHF] because you have a VORTEX antenna or blank attached between the ZMax receiver and the antenna.

Click on the "List" button and verify that the antenna calibration values match those shown below:

| Define Antenna          |                |
|-------------------------|----------------|
| <u> </u>                | <u>C</u> ancel |
| Manufacturer:           | New            |
| Magellan 🔹              | Sava           |
| Part Number:            |                |
| ZMax GPS UHF 🛛 🔻        |                |
| Description:            | Delete         |
| MagPro Z-MAX + GPS + UH | IF             |
| Radius (m): 0.09        |                |
| SHMP Offset (m): 0      |                |
| L1 Offset (m): 0.811    | 8              |
| L2 Offset (m): 0.806    | 8              |
| 🐉 췋 FAST S 🕲 🎐 8:15     | рм 🏴 🔁         |

## 4. Configure the 'Ports' tab:

| Thales Setup           | <u>C</u> ancel |
|------------------------|----------------|
| Parameters Receiver Po | rts            |
| [Data Port]            |                |
| Ѻ▵Ѻ◷◉ёѺ▫               |                |
| Radio Port Type        |                |
|                        | IP 🔻           |
| Message Type           |                |
| CMR/CMR+ (Trimble) 💿 🔻 | 🗹 VRS          |
| Radio Baud Rate: 19200 | ~              |
| Base Config:           |                |
| TURN 🔻                 |                |
| Edit Delete            |                |
| 教 🐳 FAST S 🕲 😼 8:16 PN | • 🏴 🗟          |

Press "Edit" and confirm these settings (for Cingular service):

| Thales/Ashtech Rover       |            |                |
|----------------------------|------------|----------------|
|                            | <u>0</u> K | <u>C</u> ancel |
| Name:                      | TURN       |                |
| Band:                      | 850/1900   | ) 🔻            |
| PIN:                       | ***        |                |
| APN Server:                | wap.cing   | ular           |
| APN User Name:             | WAP@CI     | NGULAR         |
| APN Password:              | CINGULA    | R1             |
|                            | NTRIP S    | Settings       |
| 🐉 🎯 FAST S 🕲 🎐 8:17 PM 🏴 🖷 |            |                |

Press "NTRIP Settings" and confirm these settings. Enter your "User Name:" and "Password:" in the "Login Information" boxes:

| NTRIP Caster Settings |              |                |
|-----------------------|--------------|----------------|
|                       | <u> </u>     | <u>C</u> ancel |
| IP Address:           | 168.179.231. | 6              |
| Port:                 | 2101         |                |
| Login Informa         | tion ———     | ]              |
| User Name:            | j€           |                |
| Password:             | ję           |                |
|                       |              |                |
|                       |              |                |
| 💦 🐝 FAST S.           | 🔁 🎐 8:18     | рм 🏓 🔁         |

5. Finally press "OK" then "OK" and "OK". FAST Survey will setup the receiver. After some wait the GSM Connect screen will be shown:

| Thales/Ashtech Rover |                  |  |
|----------------------|------------------|--|
|                      | Close            |  |
| Band:                | 850/1900 🔻       |  |
| PIN:                 | ***              |  |
| APN Server:          | wap.cingular     |  |
| APN User             | WAP@CINGULARG    |  |
| APN Password:        | CINGULAR1        |  |
|                      | NTRIP Settings   |  |
| GSM STATUS: RE       | ADY              |  |
| Connect              | <u>T</u> urn On  |  |
| Disconnect           | <u>T</u> urn Off |  |
| 教 😵 FAST 🔰           | ) 🥪 9:02 PM 🏓 🖷  |  |

Press the "Connect" button ONCE and wait.

The "NTRIP Mount Point" screen will be shown:

| NTRIP Mount Point             |  |
|-------------------------------|--|
| <u> </u>                      |  |
| Mount Point: AGRC_CMR_PLUS 🔻  |  |
| Name: AGRC_CMR_PLUS           |  |
| Format: CMR+/1(:Use: CMR/CM 🔻 |  |
| Network: AGRC                 |  |
| Carrier: L1 & L2              |  |
| System: GPS                   |  |
| Accepts NMEA: Yes             |  |
| Latitude: 0.00                |  |
| Longitude: 0.00               |  |
| Country: USA                  |  |
| Solution: Network             |  |
| Trimble GPSNet                |  |
| 🐉 췋 FAST 🚷 🌫 9:03 РМ ጆ 😤      |  |

Select the "Mount Point" you want to use. In the example above, the "VRS Network" mount point AGRC has been selected with CMR+ format.

Press "OK", the GSM Connect screen will be shown again:

| Thales/Ashtech Rover |                  |  |
|----------------------|------------------|--|
|                      | <u>C</u> lose    |  |
| Band:                | 850/1900 🔻       |  |
| PIN:                 | ***              |  |
| APN Server:          | wap.cingular     |  |
| APN User             | WAP@CINGULARG    |  |
| APN Password:        | CINGULAR1        |  |
|                      | NTRIP Settings   |  |
| GSM STATUS: ON       | LINE             |  |
| Connect              | <u>T</u> urn On  |  |
| Disconnect           | <u>T</u> urn Off |  |
| 教 计 Fast 🧏           | 🦫 9:05 PM 🏓 😤    |  |

After a few moments, the GSM STATUS will change to ONLINE.

When it does, press the "Close" button. Within 1 minute, the left most LED on the receiver should change from RED to YELLOW.

Wait for the left-most LED to change to blinking GREEN and begin surveying.